# **Boletim Técnico**

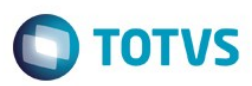

## Criação do Parâmetro MV\_CTCFSDA

| Produto  | : | Microsiga Protheus® Gestão de Transportes versão 11 |                    |   |          |
|----------|---|-----------------------------------------------------|--------------------|---|----------|
| Chamado  | : | TSPUWV                                              | Data da publicação | : | 18/06/15 |
| País(es) | : | Brasil                                              | Banco(s) de Dados  | : | Todos    |

Implementada a melhoria na rotina Cálculo de Frete (TMSA200), com a criação do parâmetro MV\_CTCFSDA, que permite cancelar o CT-e em modo de Contingência FS-DA, quando o parâmetro MV\_CTECAN estiver habilitado.

### Procedimento para Implementação

Para viabilizar essa melhoria, é necessário aplicar o pacote de atualizações (*Patch*) deste chamado.

## Procedimento para Configuração

### CONFIGURAÇÃO DE PARÂMETROS

1. No Configurador (SIGACFG) acesse Ambientes/Cadastros/Parâmetros (CFGX017). Crie o(s) parâmetro(s) a seguir:

| Itens/Pastas | Descrição                                                                                         |
|--------------|---------------------------------------------------------------------------------------------------|
| Nome         | MV_CTCFSDA                                                                                        |
| Тіро         | Logico                                                                                            |
| Cont. Por.   | .т.                                                                                               |
| Descrição    | Cancelamento do CTe em modalidade FSDA o parâmetro funciona juntamente com o parametro MV_CTECAN. |

#### 2. No Configurador (SIGACFG) acesse Ambientes/Cadastros/Parâmetros (CFGX017). Configure o parâmetro a seguir:

| Parâmetro  | Conteúdo |
|------------|----------|
| MV_CTCFSDA | .Т.      |

1

0

## **Boletim Técnico**

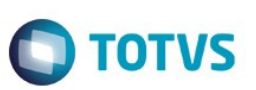

## Procedimento para Utilização

- 1. Em Gestão de Transportes (SIGATMS) acesse Atualizações / Recebimento / Cálculo de Frete (TMSA200).
- 2. Clique em Ações Relacionadas e selecione a opção CT-e.
- 3. Clique em Transmitir na modalide de Contingência FS-DA.
- 4. Selecione o CT-e transmitido.
- 5. Clique em Ações Relacionadas e selecione a opção Estorno.
- Estorne o CT-e gerado em modalide de Contingência FS-DA.
  Observe que o estorno é realizado sem a autorização da SEFAZ.
- 7. Clique em Confirmar.

## Informações Técnicas

| Tabelas Utilizadas    | DT6 – Documentos de Transporte. |
|-----------------------|---------------------------------|
| Rotinas Envolvidas    | TMSA200 – Cálculo de Frete.     |
| Sistemas Operacionais | Windows® / Linux®               |